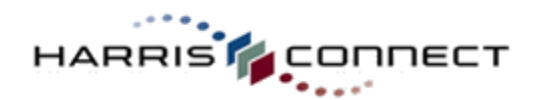

# National Eagle Scout Association Guide to Update Information in Existing Eagle Records And Create New Eagle Records

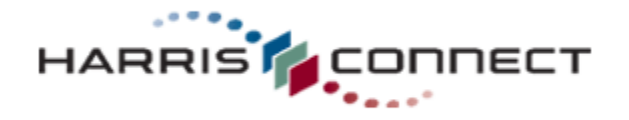

NESA-UM-1-101711

Copyright © 2011 Harris Connect, Inc. all rights reserved.

Training documents are proprietary and confidential and should not be shared outside of the client organization or reproduced (including on the Internet unless access is restricted to client's employees), without our express written consent.

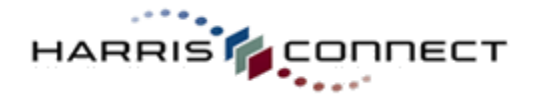

Each Eagle Scout has a record in the database which is located in the Administration Center. Administrators (admins) with appropriate permission can follow this guide to change or add any information about an Eagle. If a record cannot be located for an Eagle, and the administrator has the appropriate permission, a new record can be created for that Eagle.

In order to access the information about an individual Eagle, the admin must first locate the Eagle's record in the database. Below is the web address for the NESA Administration Center and database information. Please bookmark it (or add it to your favorites list) to keep it handy.

https://admin.memberconnections.com/olc/pub/NESA/adminlogin/Login.jsp

| How to log in to the Administration Center                                                                                                    |          |
|----------------------------------------------------------------------------------------------------|----------|
| <ol> <li>After accessing the web<br/>address above, the first<br/>screen will display the<br/>login box. See Figure 1.<br/>All Admin log-in<br/>information will be<br/>provided separately from<br/>this guide. The login is<br/>case sensitive; if mis-<br/>keyed, the admin will be<br/>locked for up to 2 hours.</li> </ol> | Figure 1 |
|                                                                                                    |          |

2. Upon successful login, the screen will display the Administration Center. Mouse over User Management, then click on View/Modify/Register User. See Figure 2.

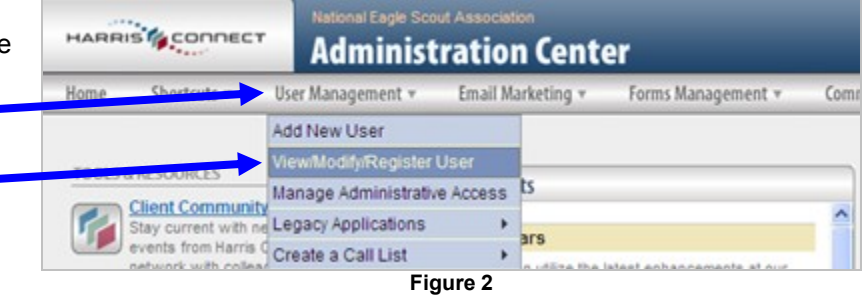

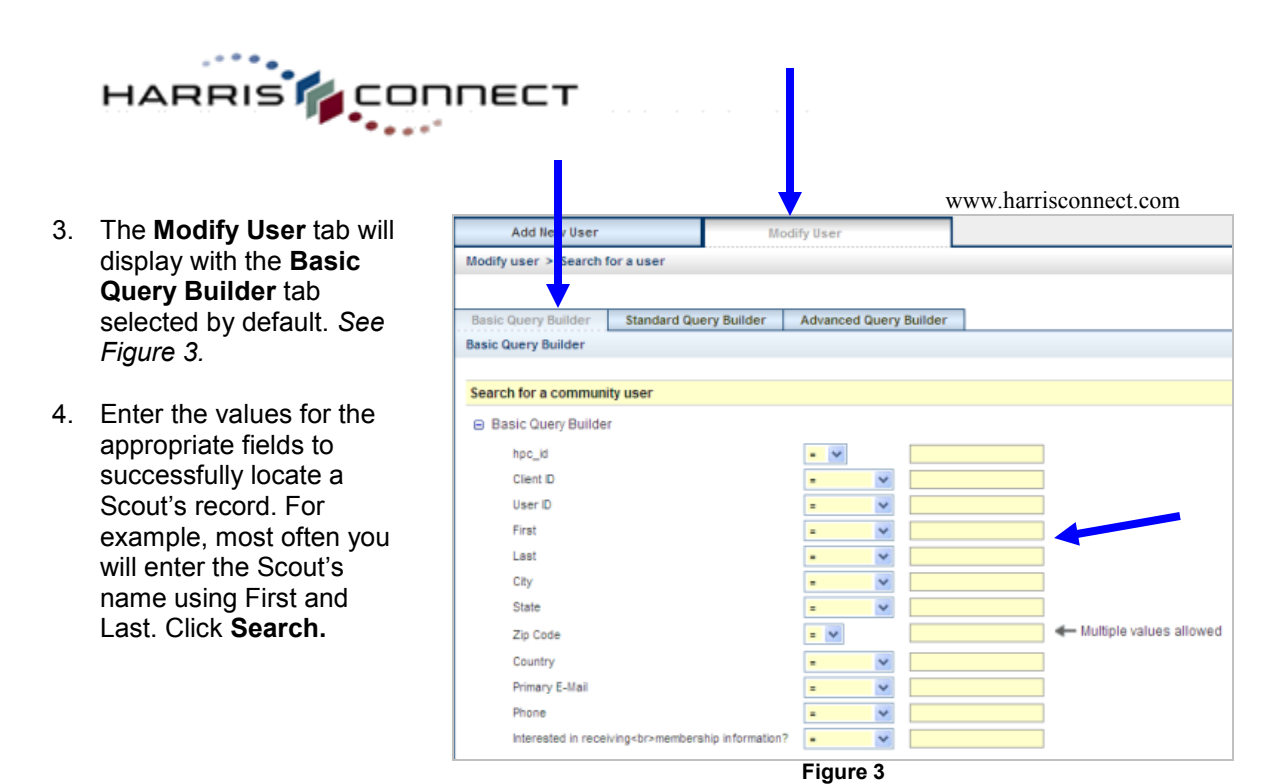

5. The Search Results page will display all records matching the search criteria. Identify the correct Scout, then click the User Info icon. *See Figure 4.* 

| Basic Query                                            | Builder    | Standard Que | ery Builde | er Advar                | nced Query Builder |                     |                  |                   |       |                              |                |               |              |
|--------------------------------------------------------|------------|--------------|------------|-------------------------|--------------------|---------------------|------------------|-------------------|-------|------------------------------|----------------|---------------|--------------|
| Basic Search > Search Results                          |            |              |            |                         |                    |                     |                  |                   |       |                              |                |               |              |
|                                                        |            |              |            |                         |                    |                     |                  |                   |       |                              |                |               |              |
| Search Res                                             | ults       |              |            |                         |                    |                     |                  |                   |       |                              |                |               |              |
| Displaying results 1-20 of 1000   Show all on one page |            |              |            |                         |                    |                     |                  |                   |       |                              |                |               |              |
| Page 1 of 50   Go to page: 1 💌                         |            |              |            |                         |                    |                     |                  |                   |       |                              |                |               |              |
|                                                        |            |              |            |                         |                    |                     | View Send Edit   |                   |       |                              |                |               |              |
| Last Name                                              | First Name | Client ID    | HPC ID     | Preferred<br>Class Year | Registered         | Lost or<br>Deceased | User<br>Snapshot | Public<br>Profile | Email | Registration /<br>Login Info | Class<br>notes | My<br>Gadgets | User<br>Info |
| Smith                                                  | Andrew     | -            |            | 1962                    | X Register User    |                     | R                | 2                 |       | 1                            | Æ              | 2             |              |
| Smith                                                  | Allan      |              |            | 1969                    | X Register User    |                     | Â                | 2                 |       | !                            | 4              |               |              |

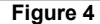

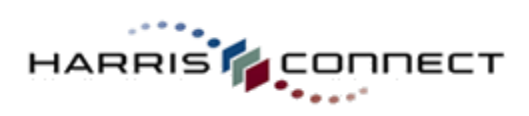

|    |                                                                                                    | www.harrisconnect.com                                                           |   |
|----|----------------------------------------------------------------------------------------------------|---------------------------------------------------------------------------------|---|
| 6. | The returned screen<br>will display the<br>various tables in the<br><b>Profile Details</b><br>section that contain<br>the Scout's<br>information. Click on<br>the 	imes to display<br>which fields are<br>leasted in each table | Modify user > Search for a user > Edit user info                                |   |
|    |                                                                                                    | Edit user info for: Andrew Smith                                                |   |
|    |                                                                                                    | Photo not<br>available                                                          |   |
|    |                                                                                                    | Send Registration Info                                                          |   |
|    |                                                                                                    | Add/edit Class Notes                                                            |   |
|    | See Figure 5.                                                                                                    | Edt My Gadgets page                                                             |   |
|    | 0                                                                                                    | Profile Datails Privacy Sattings User Account Email Proferences Dermanent Email |   |
|    |                                                                                                    | Frome betains Frivacy setungs user Account Email Preferences Fermanent Email    | 1 |
|    |                                                                                                    | Personal (required)                                                             |   |
|    |                                                                                                    | E Business                                                                      |   |
|    |                                                                                                    | Address (required)                                                              |   |
|    |                                                                                                    | Degree                                                                          |   |
|    |                                                                                                    | Relation                                                                        |   |
|    |                                                                                                    | E School                                                                        |   |
|    |                                                                                                    | E Miscellaneous                                                                 |   |
|    |                                                                                                    | Save Profile Details Cancel                                                     |   |
|    |                                                                                                    | Figure 5                                                                        |   |

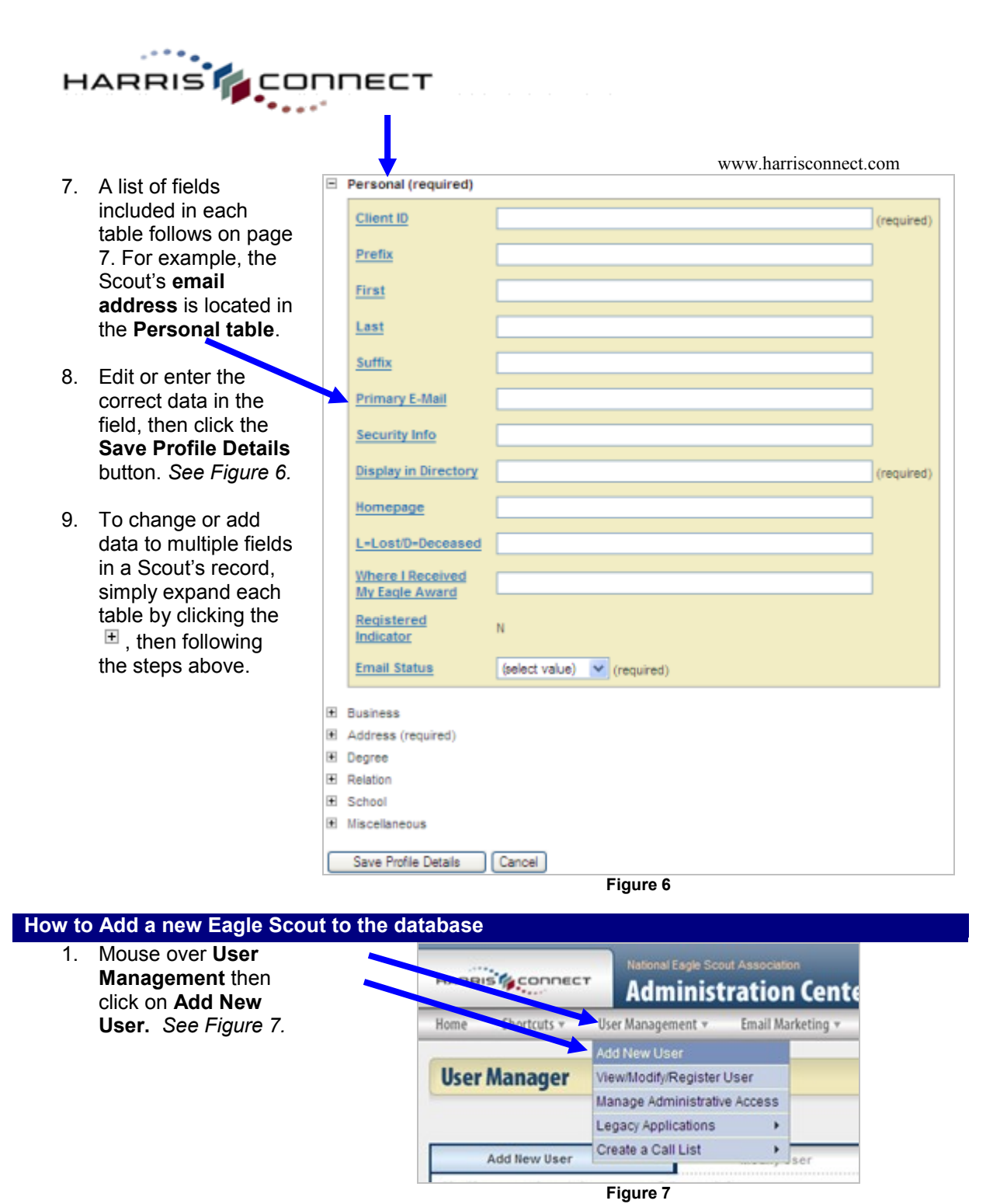

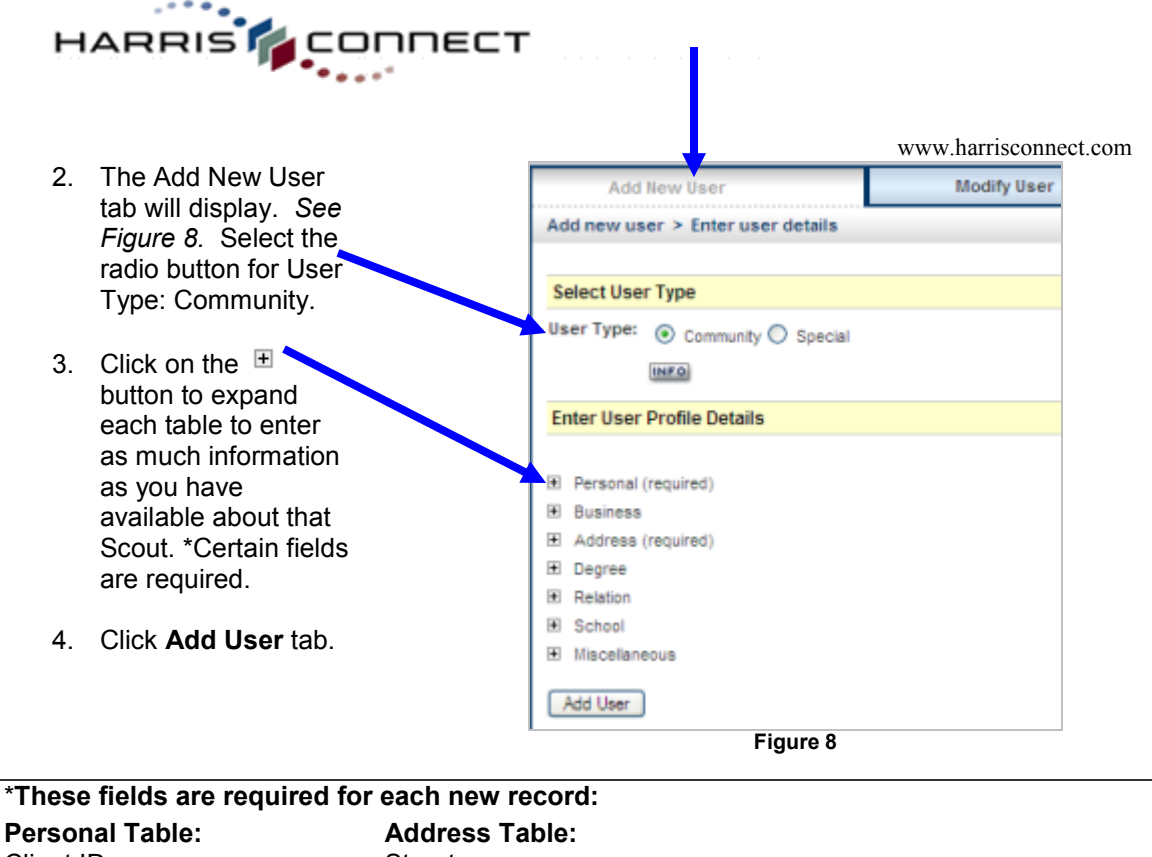

| Client ID                     | Street |
|-------------------------------|--------|
| First                         | City   |
| Last                          | State  |
| Display in Directory (Y or N) |        |
| Email Status (choose Send     |        |
| Email)                        |        |
| *Remember to add email        |        |
| address if available          |        |
|                               |        |

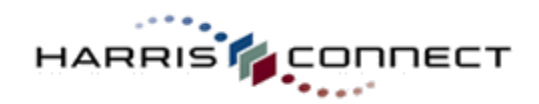

## Profile Details Section: List of Tables and Fields

### Personal Table Fields – See Figure 6

#### **Business Table Fields**

| Ξ | Business                          |                |
|---|-----------------------------------|----------------|
|   | Job Title                         |                |
|   | Career Category                   | (select value) |
|   | Company Name                      |                |
|   | Business Street 1                 |                |
|   | Business Street 2                 |                |
|   | Business Street 3                 |                |
|   | Business Street 4                 |                |
|   | Business Street 5                 |                |
|   | Business City                     |                |
|   | Business State                    | (select value) |
|   | Business Country                  | (select value) |
|   | Business Zip                      |                |
|   | Business Phone                    |                |
|   | Business URL                      |                |
|   | Additional Job Title              |                |
|   | Additional Company Name           |                |
|   | Additional Career Category        | (pelect value) |
|   | Specialty Category                |                |
|   | Professional Affiliations         |                |
|   | Board Affiliations                |                |
|   | Volunteer/Charitable Affiliations |                |
|   | Industry Category                 |                |
|   | Business E-Mail                   |                |

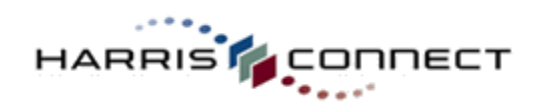

## Address Table Fields

| rise (reduce) |                           |            |  |  |  |  |  |
|---------------|---------------------------|------------|--|--|--|--|--|
| Address Type  | primary (required)        |            |  |  |  |  |  |
| Street 1      |                           | (required) |  |  |  |  |  |
| Street 2      |                           | ]          |  |  |  |  |  |
| Street 3      |                           |            |  |  |  |  |  |
| City          |                           | (required) |  |  |  |  |  |
| State         | (select value) (required) |            |  |  |  |  |  |
| Zip Code      |                           |            |  |  |  |  |  |
| Country       | (select value)            |            |  |  |  |  |  |
| Phone         |                           | ]          |  |  |  |  |  |

#### School Table Fields

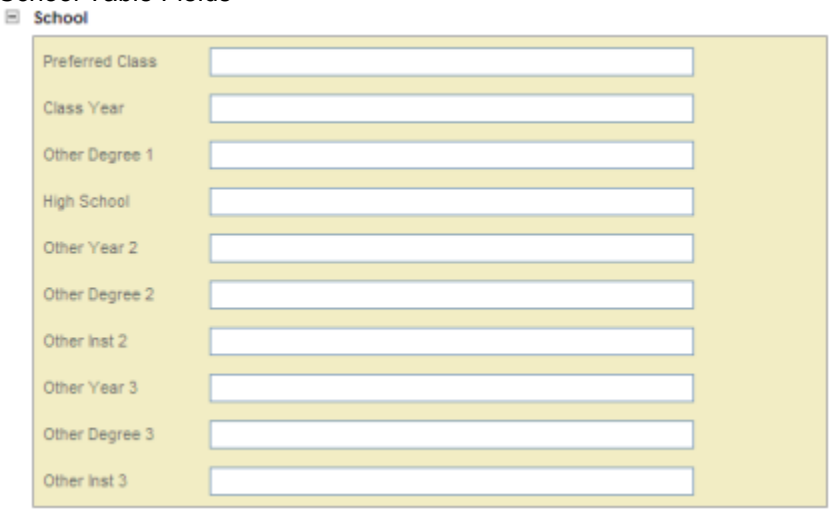

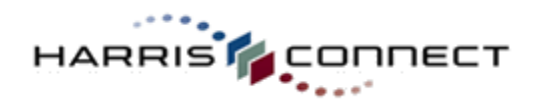

#### **Miscellaneous Table Fields**

| 1 | Miscellaneous                                       |                  |          |  |
|---|-----------------------------------------------------|------------------|----------|--|
|   | Council Number                                      |                  |          |  |
|   | Council Name                                        |                  |          |  |
|   | Board of Review Date                                |                  |          |  |
|   | Eagle Program                                       |                  |          |  |
|   | Eagle Unit                                          |                  |          |  |
|   | Eagle City                                          |                  |          |  |
|   | Eagle State                                         |                  |          |  |
|   | NESA Type                                           |                  |          |  |
|   | NESA Expiration Date                                |                  |          |  |
|   | NESA Life Member                                    |                  |          |  |
|   | Distinguished Eagle Scout Award                     |                  |          |  |
|   | Awards 1                                            | (extent value)   |          |  |
|   | Awarda 2                                            | (select value)   |          |  |
|   | Awards 2                                            | (select value)   | <u> </u> |  |
|   | Awards 5                                            | (select value)   | × ·      |  |
|   | Awards 6                                            | (select value)   | ×        |  |
|   | Awards 5                                            | (select value)   | Y        |  |
|   | Awards 7                                            | (select value)   | Y        |  |
|   | Awards ?                                            | (select value)   | ×        |  |
|   | Awards o                                            | (select value)   | ×        |  |
|   | Awards 10                                           | (select value)   | × ·      |  |
|   | Order of the Arrow                                  | (select value)   | ×        |  |
|   | Scouling Involvement 1                              | (select value)   |          |  |
|   | Scouting Involvement 2                              | (select value)   |          |  |
|   | Scouting Involvement 3                              | (select value)   |          |  |
|   | Scouting Involvement 4                              | (select value)   |          |  |
|   | Scouting Involvement 5                              | (select value)   |          |  |
|   | Scouting Involvement 6                              | (select value)   |          |  |
|   | Scouting Involvement 7                              | (select value)   |          |  |
|   | Scouting Involvement 8                              | (select value)   |          |  |
|   | Scouting Involvement 9                              | (select value)   |          |  |
|   | Scouting Involvement 10                             | (select value)   |          |  |
|   | BSA Region                                          |                  |          |  |
|   | Interested in receiving<br>>membership information? |                  |          |  |
|   | Print Org_Code (admin only)                         |                  |          |  |
|   | Print HPC_ID (admin only)                           |                  |          |  |
|   | Print Rec Update Source (admin only)                |                  |          |  |
|   | Print Book (admin only)                             | (select value) 💙 |          |  |
|   |                                                     |                  |          |  |